## Инструкция по обновлению ПО КТС до версии 20.4.1.х

## ВНИМАНИЕ!

Перед установкой обновления КТС версии 20.4.1.х на компьютер должно быть установлено ПО Microsoft Net. Framework не ниже версии 4.7.2.

Для корректной работы функционала разграничения прав доступа пользователей к документам, работа нескольких рабочих мест с ПО КТС под одним пользователем БД не допускается!

1. Для обновления КТС запустить файл SfoKtsBiz.msi и дождаться установки обновления КТС.

2. Запустить КТС с ярлыка на рабочем столе и дождаться обновления БД КТС, после чего откроется модуль «КТС: Агент переключения активной конфигурации».

| Обновление БД |                                           |  |  |  |
|---------------|-------------------------------------------|--|--|--|
| Скрипт:       | MsSql_TSClient_@V04059_@V04058-Update.sql |  |  |  |
|               | 34 / 132                                  |  |  |  |

3. Нажать кнопку «Вход» в модуле «КТС: Агент переключения активной конфигурации» после чего отобразится окно:

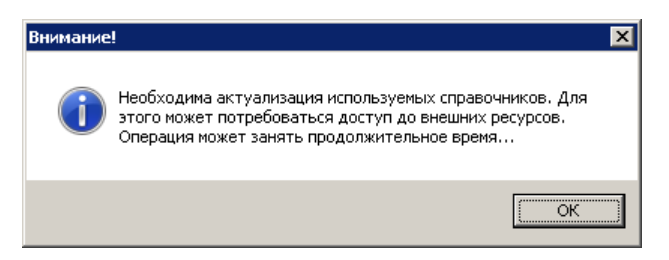

В данном окне нажать «ОК» и дождаться окна завершения обновления ресурсов.

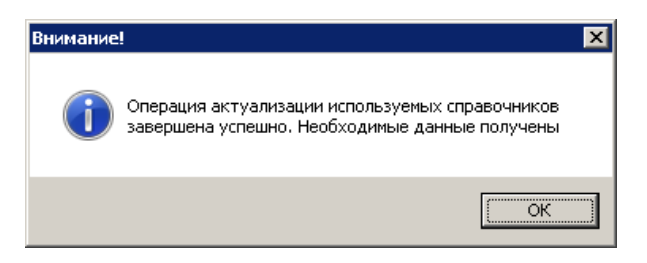

Нажать кнопку «ОК»

4. Далее откроется мастер корректировки документов, в котором необходимо нажать кнопку «Далее».

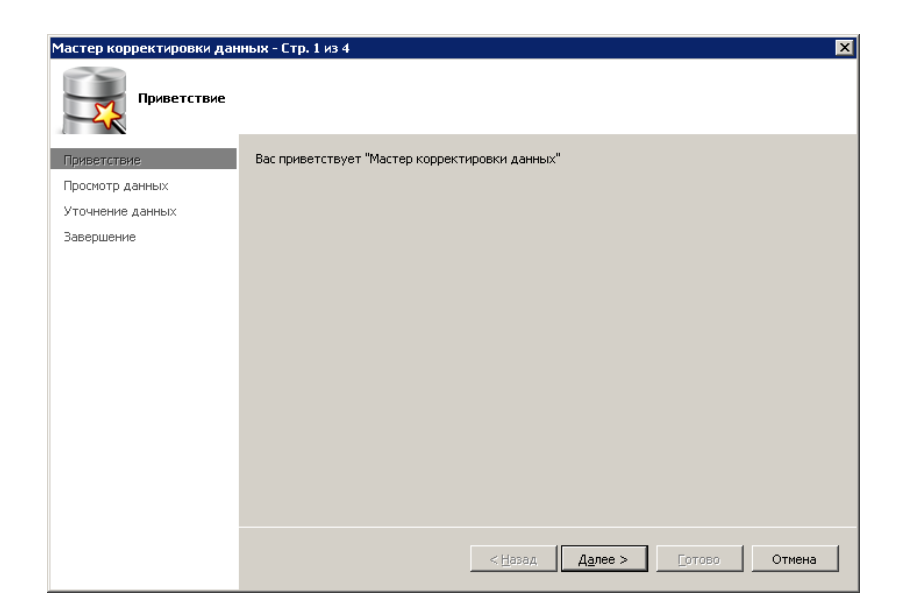

5. На второй странице мастера отобразится общее количество документов для корректировки. Нажать «Далее» для начала корректировки документов.

| Просмотр данных для уточнения |                                 |                                        |                          |       |
|-------------------------------|---------------------------------|----------------------------------------|--------------------------|-------|
| риветствие<br>росмотр данных  | Наименование таблицы            | Количество<br>записей для<br>уточнения | Дополнительные<br>данные |       |
| /точнение данных              | [document_store_fns]            | 1208617                                | [knd_id]                 |       |
| Завершение                    | [document_store_fns]            | 1208617                                | [init_knd_id]            |       |
|                               | [document_store_attachment_fns] | 150457                                 | [knd_id]                 |       |
|                               | [document_store_pf]             | 903                                    | [pfdo_id]                |       |
|                               | [document_store_pf]             | 903                                    | [init_pfdo_id]           |       |
|                               | [document_store_stat]           | 629                                    | [statdo_id]              |       |
|                               | [document_store_stat]           | 629                                    | [init_statdo_id]         |       |
|                               | Сбщее количество для обработки: | 2570755                                |                          |       |
|                               |                                 | < <u>н</u> азад Д                      | алее >   Готово   С      | )тмен |

6. Нажать «Далее» для начала корректировки документов.

| Мастер корректировки данных - Стр. 3 из 4 🛛 🗙 |                                              |  |  |  |  |
|-----------------------------------------------|----------------------------------------------|--|--|--|--|
|                                               |                                              |  |  |  |  |
| Уточнение данных                              |                                              |  |  |  |  |
| Завершение                                    |                                              |  |  |  |  |
|                                               |                                              |  |  |  |  |
|                                               |                                              |  |  |  |  |
|                                               |                                              |  |  |  |  |
|                                               |                                              |  |  |  |  |
|                                               |                                              |  |  |  |  |
|                                               |                                              |  |  |  |  |
|                                               | Начало обработки                             |  |  |  |  |
|                                               |                                              |  |  |  |  |
|                                               |                                              |  |  |  |  |
|                                               |                                              |  |  |  |  |
|                                               | < <u>Назад</u> Далее > <u>Г</u> отово Отмена |  |  |  |  |

7. По завершении миграции отобразится окно, в котором нажать «Готово». При возникновении ошибок в процессе работы мастера в окне «Подробности» будет отображено подробное описание ошибок. Данное описание необходимо скопировать и отправить в службу технической поддержки ПО КТС.

| Мастер корректировки дан            | ных - Стр. 4 из 4 🛛 🗙                                |
|-------------------------------------|------------------------------------------------------|
| Завершение                          |                                                      |
| Приветствие                         | Ycnex (1997)                                         |
| Просмотр данных<br>Уточнение данных | Процесс завершен                                     |
| Завершение                          | Подробности:                                         |
|                                     | ×<br>*                                               |
|                                     | < <u>Нарад</u> Д <u>а</u> лее > <b>Готово</b> Отмена |

В результате работы мастера каждому SQL-пользователю будут назначены права как в предыдущей версии ПО КТС (пользователь будет видеть все документы, которые видел до обновления).

8. Для обновления модуля «КТС: Администратор безопасности» запустить файл SfoKtsAdminBiz.msi и дождаться установки обновления.

9. По умолчании в ПО КТС создано подразделение «Основное», к которому будут прикреплены все пользователи. Создание новых подразделений и настройка разграничения прав доступа к документам описана в пункте 4. документа «КТС Администратор безопасности. Руководство пользователя».